# How to use Dell Image Assist (DIA) to capture Dynamic Image

In order to perform this exercise you will need the following:

- 1. Windows 10 machine with virtualization feature enabled in the BIOS
- 2. Enable Hyper-V from Windows Features
- 3. Create virtual machine using Windows 10 ISO
- 4. Download Dell DIA file Register first at Dell.com Copy the file to virtual machine
- 5. Run Image Assist file to complete capture & restore process (as detailed below)

### **ENABLE VIRTUALIZATION TECHNOLOGY IN BIOS:**

https://download.lenovo.com/bsco/index.html#/

| ThinkPad P14s Gen 3 (21<br>AK,21AL)<br>Graphics Mode                                                                | ThinkPad                      | ←<br>CPU                              |    |
|----------------------------------------------------------------------------------------------------|-------------------------------|---------------------------------------|----|
| Simulators: 1233, BSC V3.0.0<br>Lenovo PCSD Service Enablement - D<br>FS Team<br>Contributed by Zongquan, v1.1, 202 | Setup                         | > Intel(R) Hyper-Threading Technology | On |
| 2/04/02                                                                                                    | ☆ Main                        |                                       |    |
|                                                                                                    | ¢\$ Config                    |                                       |    |
|                                                                                                    | <ul> <li>Date/Time</li> </ul> |                                       |    |
|                                                                                                    | 🔒 Security                    |                                       |    |
|                                                                                                    | 介 Startup                     |                                       |    |
|                                                                                                    | 🗘 Restart                     |                                       |    |
|                                                                                                    |                               |                                       |    |
|                                                                                                    | Lenovo                        |                                       |    |

### **ENABLE HYPER-V FEATURE:**

1. Go to Control Panel > Program > Program and Features.

- Click Turn Windows features on or off.
   The Windows Features window is displayed.
- 3. Select Hyper-V and click OK.

The system restarts to enable Hyper-V Manager.

4. Open Hyper-V Manager.

#### **CREATE VIRTUAL MACHINE:**

- 1. Go to Hyper-V Manager page and click Action <u>> New > Virtual Machine</u>. The New Virtual Machine Wizard window is displayed.
- 2. Perform the following steps:
  - a. On the Before you Begin page, click **Next**.
  - b. On the Specify Name and Location page, perform the following steps and click Next.
    - i. Enter the name of the guest operating system.
    - ii. To create and save the virtual machine at a different location, select **Store the virtual machine in a different location** and browse to the desired location.
  - c. On the Specify Generation page, select **Generation 2** and then click **Next**.
  - d. On the Assign Memory page, increase the **Memory** to 4096 MB or greater, clear **Use Dynamic Memory for this Virtual Machine**, and then click **Next**.
  - e. On the Configure Networking page, from the **Connection** list, select **Not Connected**, and then click **Next**.
  - f. On the Connect Virtual Hard Disk page, select **Create Virtual Hard Disk**, verify the name, location, and size, and then click **Next**.
  - g. On the Installation Options page, select **Install an operating system from a bootable image file**, browse and select the image file, and then click **Next**.
  - h. On the Summary page, review the selections and click Finish.
  - The virtual machine is created.
- 3. To configure additional settings, select your virtual machine, and in the Actions pane, click **Settings**.
- 4. Perform the following steps:
  - a. Click Security and select Enable Trusted Platform Module.
  - b. Click **Processor** and update the number of processors to a minimum of 4.
  - c. Click Apply and click OK.

Power on virtual machine to install the OS. Wait for the install to complete and then you will see below

| ••••          |
|---------------|
| Just a moment |
|               |
|               |
|               |
|               |

| Basics                           |                       |
|----------------------------------|-----------------------|
| Let's start with region. Is this | right?                |
| U.S. Minor Outlying Islands      | ~                     |
| U.S. Virgin Islands              |                       |
| Uganda                           |                       |
| Ukraine                          |                       |
| United Arab Emirates             |                       |
| United Kingdom                   |                       |
| United States                    | <ul> <li>✓</li> </ul> |
|                                  | Yes                   |

Click Yes – Setup Keyboard – and other steps. After that you will be logged into the system.

Below is Windows 10 Entp operating system. It does not have HOOPP business line of applciation. All LOB and MSI apps are installed during AutoPilot process (namely BigIP, Cylance, Office 365, ZScaler)

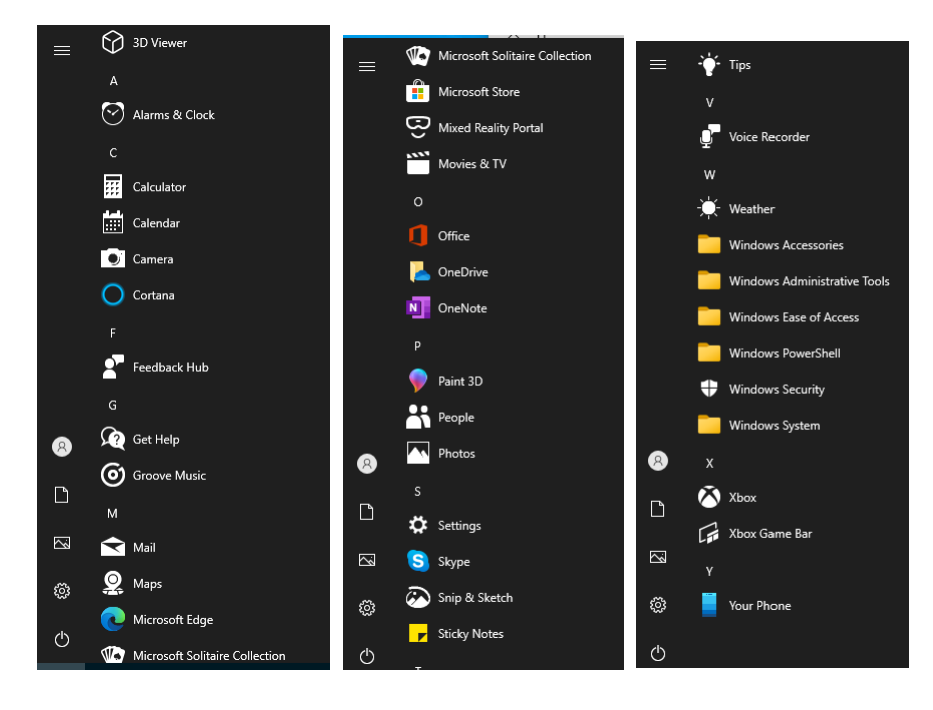

About Windows

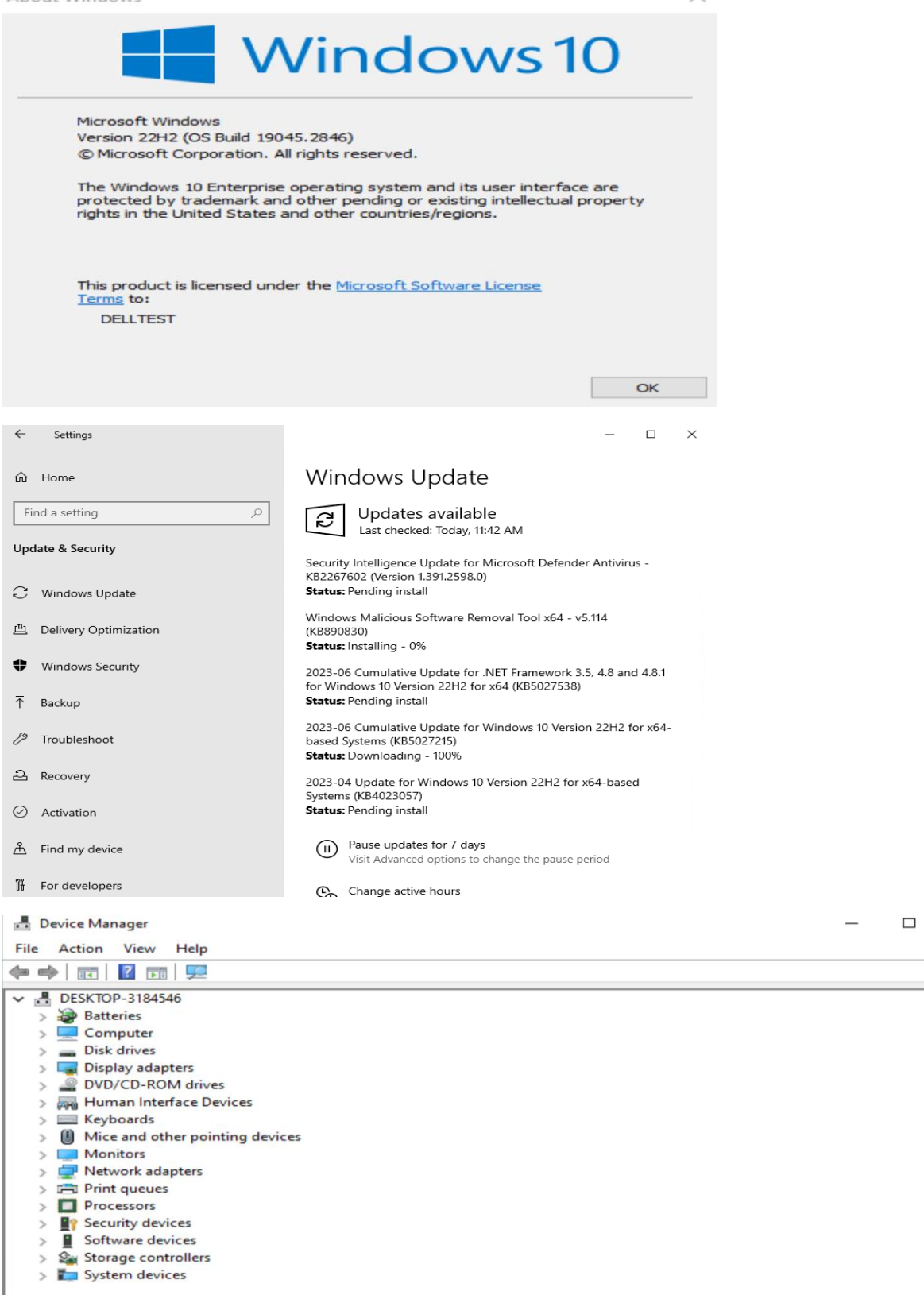

 $\times$ 

 $\times$ 

#### **INSTALL DELL ASSIST:**

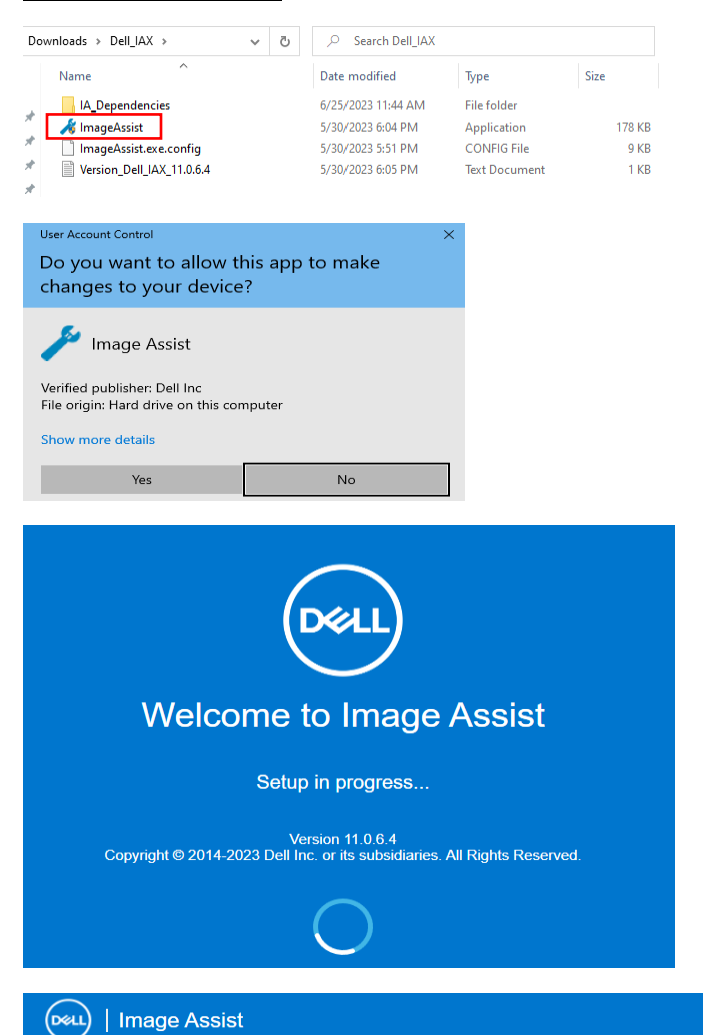

#### ×

Ð

# Terms and Conditions

Please take a moment to read the license agreement and terms. If you accept the terms click "Next" to continue

accordance with such rules. The arbitration shall be conducted in the English language. For any ICC arbitration, the place of the arbitration shall be Austin Texas or another commercial center reasonably chosen by the arbitration panel to ensure that the award resulting from the arbitration shall be of an international character and enforceable under the New York Convention on the Recognition and Enforcement of Foreign Arbitral Awards. The arbitration panel shall be empowered to grant whatever relative work to convention on the Recognition and Enforcement of Foreign Arbitral Awards. The arbitration panel shall be empowered to grant whatever relative work convention on the Recognition and Enforcement of Foreign Arbitral Awards. The arbitration panel shall be empowered to grant whatever relative work convention on the Recognition and Enforcement of Foreign Arbitral Awards. The arbitration panel shall be empowered to grant whatever rules or include any claims belonging to rationg from, by or on behalf of any linit dynaty to an arbitration brought hereunder, or arbitrate any claim as to class representative, class member, or in a private atomey general capacity. The individual (non-class) nature of this dispute resolution provision shall be void. Consumer claimants (individuals whose transaction is intended for personal, family or household use) may elect to pursue their claims in small-claims couldus provision shall be void. Consumer or any conserve its rights and that built and to obtain any injunctive or preliminary relief, or any award of specific performance, law work in the specific performance, and work in the arbitration and dispute resolution provision shall be void. Consumer or any course of specific performance, law and individual consumer's arbitrationarbitrator fees. Notwithstanding the foregoing, Dell may apply to any relevant government agency which it may be entitled, either against a non-parky, provided, however, that no such administrative or judicial authority shall have the right or power to wha

20. No Waiver. No waiver of breach or failure to exercise any option, right, or privilege under the terms of this EULA on any occasion by Dell shall be construed to be a waiver of a subsequent breach or right to exercise any option, right, or privilege.

21. No Assignment. Customer may not assign or transfer its interests, rights or obligations under this EULA, in whole or in part, whether voluntarily, by contract, or by merger (whether that party is the surviving or disappearing entity), stock or asset sale, consolidation, dissolution, through government action or order, or otherwise. Any attempt to assign this EULA without prior written consent from an authorized executive officer of Del shall be multi and void.

22. Entire Agreement. Unless you have entered into another written agreement with respect to the Software which has been signed by you and an authorized representative of Deli and which conflicts with the terms of this EULA, you agree that this EULA supersedes all prior written or oral agreements, warranties or representations with respect to use of the Software. If any term (or part thereof of this EULA is found to be invalid or unefforcable, the remaining provisions (including other valid parts within the effected term) will remain effective. You acknowledge that you have read this EULA, that you understand it, that you agree to be bound by its terms, and that this is the complete and exclusive statement of the agreement between you and Dell regarding the Software.

By clicking "Next" I Accept the terms of this agreement.

# Which type of image do you want to create?

Select from the following options.

| Benefits Optimized for Dell factory use Fast and easy Create an image that works with Dell's Imaging and ProDeploy services | Dynamic<br>✓ | Static |
|----------------------------------------------------------------------------------------------------|--------------|--------|
| Optimized for Dell factory use<br>Fast and easy<br>Create an image that works with Dell's Imaging and ProDeploy services    | ~<br>~       | ×      |
| Fast and easy<br>Create an image that works with Dell's Imaging and ProDeploy services                                      | $\checkmark$ | . /    |
| Create an image that works with Dell's Imaging and ProDeploy services                                                       |              | ~      |
| oreate an image that works war beins imaging and ribbepioy services                                                         | $\checkmark$ | $\sim$ |
| Allows for local restore of your custom image                                                                               | $\checkmark$ | $\sim$ |
| Designed to work across multiple Dell models or platforms                                                                   | $\checkmark$ | ×      |
| Manages updated drivers on current and future Dell business systems                                                         | $\checkmark$ | ×      |
| Creates a single restore USB drive for use locally across multiple systems                                                  | $\checkmark$ | ×      |
| Designed to assist during the image creation process (Unattend.xml and Sysprep)                                             | $\checkmark$ | ×      |
| Limited to capturing a single platform image after it is configured                                                         | ×            | $\sim$ |

×

In order to get image work for autopilot we have to create unattended file. Follow these steps.

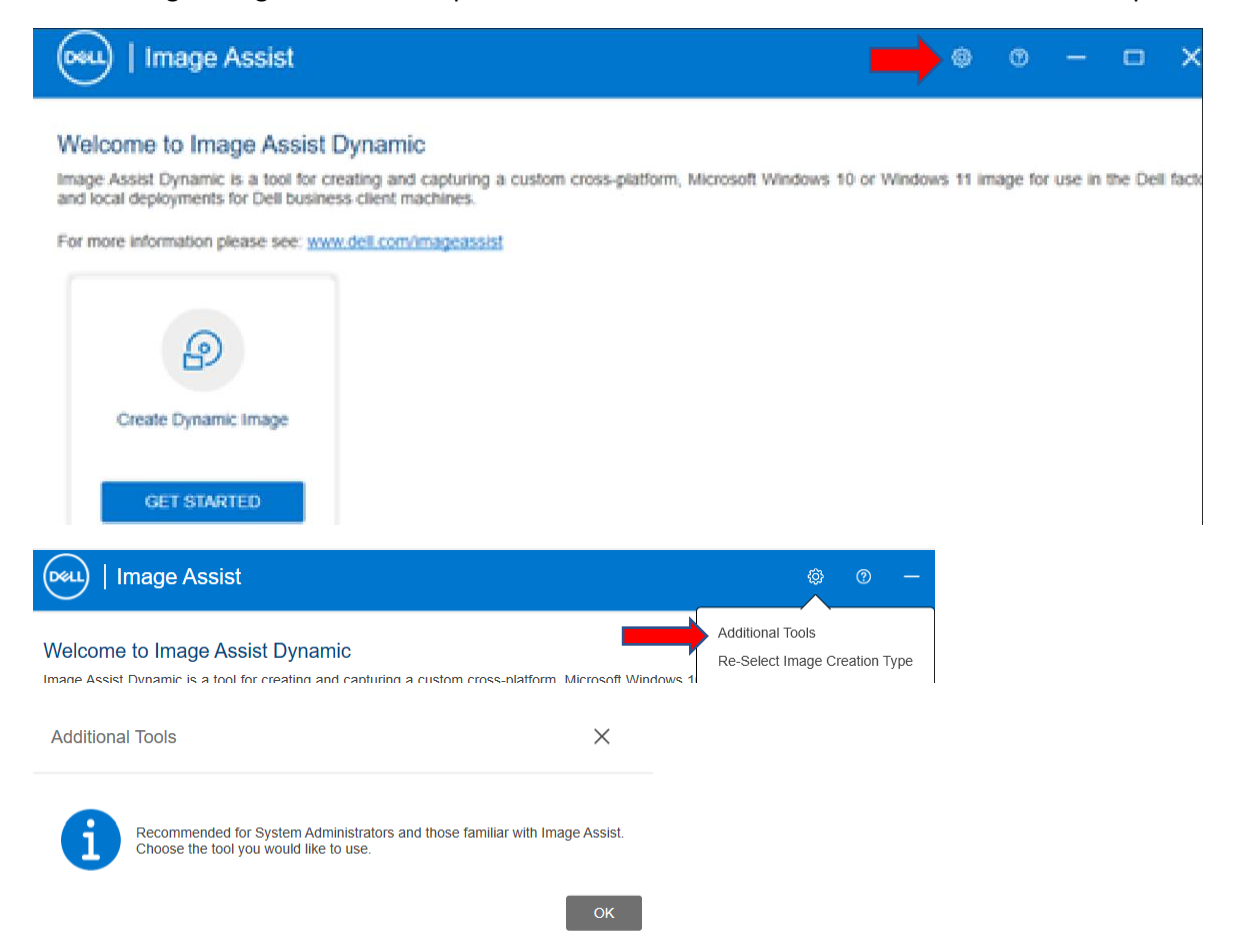

| Create Dynamic Image                                                                                                    | Create ISO File<br>CREATE                                                                                                    | Create Unattend XML                        | Check Image  | Capture Reference Image | Split WIM File |
|----------------------------------------------------------------------------------------------------|----------------------------------------------------------------------------------------------------|--------------------------------------------|--------------|-------------------------|----------------|
| Registered Owne<br>Organization –<br>Microsoft Licensi<br>Volume Licensing<br>Language Setting<br>Time Zone – East<br>Workgroup or Do<br>Computer Name<br>Administrator Pas<br>Ignore - User, Loo<br>Create Una | r – Type DELLTES<br>ng Model – Volur<br>g Type – MAK -<br>s – English United<br>ern<br>main – Workgrou<br>– Auto Generate<br>ssword – Blank<br>cal, UAC & Additio | T<br>ne<br>d States<br>up<br>onal Commands |              |                         |                |
| Owner and Orgar<br>Registered O<br>DELLTEST                                                                                                    | nization ()<br>wner                                                                                                    |                                            | Registered   | Organization            |                |
| Microsoft Licensi<br>OEM 3<br>Volume Licen<br>Multiple A                                                                                                    | ing Model 1<br>VLA 1<br>nsing Type<br>Activation Key (MAK) 1                                                                                                    | • Key Management Se                        | rver (KMS) 🚯 |                         |                |

Once xml file is created it is saved at C:\Windows\Panther folder. We need to modify xml file and it should reflect the following.

<?xml version="1.0" encoding="utf-8"?>

<unattend xmlns="urn:schemas-microsoft-com:unattend">

<settings pass="specialize">

```
<component name="Microsoft-Windows-Shell-Setup" processorArchitecture="amd64"
publicKeyToken="31bf3856ad364e35" language="neutral" versionScope="nonSxS"
xmlns:wcm="http://schemas.microsoft.com/WMIConfig/2002/State"
xmlns:xsi="http://www.w3.org/2001/XMLSchema-instance">
```

<ComputerName>\*</ComputerName>

<ProductKey>

<RegisteredOrganization>

<TimeZone>Eastern Standard Time</TimeZone>

</component>

<component name="Microsoft-Windows-UnattendedJoin" processorArchitecture="amd64" publicKeyToken="31bf3856ad364e35" language="neutral" versionScope="nonSxS"

```
xmlns:wcm="http://schemas.microsoft.com/WMIConfig/2002/State"
xmlns:xsi="http://www.w3.org/2001/XMLSchema-instance">
  <Identification>
    <JoinWorkgroup>WORKGROUP</JoinWorkgroup>
  </ldentification>
  </component>
  <component name="Microsoft-Windows-Deployment" processorArchitecture="amd64"
publicKeyToken="31bf3856ad364e35" language="neutral" versionScope="nonSxS"
xmlns:wcm="http://schemas.microsoft.com/WMIConfig/2002/State"
xmlns:xsi="http://www.w3.org/2001/XMLSchema-instance">
  <RunSynchronous>
    <RunSynchronousCommand wcm:action="add">
    <Description>DEFAULT_UAC_EnableLUA</Description>
    <Path>cmd /c reg ADD HKLM\SOFTWARE\Microsoft\Windows\CurrentVersion\Policies\System /v
EnableLUA /t REG DWORD /d 1 /f</Path>
    <Order>1</Order>
    </RunSynchronousCommand>
    <RunSynchronousCommand wcm:action="add">
    <Description>DEFAULT UAC ConsentPromptBehaviorAdmin</Description>
    <Path>cmd /c reg ADD HKLM\SOFTWARE\Microsoft\Windows\CurrentVersion\Policies\System /v
ConsentPromptBehaviorAdmin /t REG DWORD /d 5 /f</Path>
    <Order>2</Order>
    </RunSynchronousCommand>
    <RunSynchronousCommand wcm:action="add">
    <Description>DEFAULT_UAC_PromptOnSecureDesktop</Description>
    <Path>cmd /c reg ADD HKLM\SOFTWARE\Microsoft\Windows\CurrentVersion\Policies\System /v
PromptOnSecureDesktop /t REG_DWORD /d 1 /f</Path>
    <Order>3</Order>
    </RunSynchronousCommand>
  </RunSynchronous>
 </component>
 </settings>
<settings pass="generalize">
  <component name="Microsoft-Windows-PnpSysprep" processorArchitecture="amd64"
publicKeyToken="31bf3856ad364e35" language="neutral" versionScope="nonSxS"
xmlns:wcm="http://schemas.microsoft.com/WMIConfig/2002/State"
xmlns:xsi="http://www.w3.org/2001/XMLSchema-instance">
  <DoNotCleanUpNonPresentDevices>false</DoNotCleanUpNonPresentDevices>
  <PersistAllDeviceInstalls>false</PersistAllDeviceInstalls>
  </component>
</settings>
</unattend>
```

Make sure to save unattend xml file to shared folder or network share. After that delete xml file from C:\Windows\Panther folder before we proceed to next step.

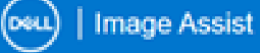

#### Welcome to Image Assist Dynamic

Image Assist Dynamic is a tool for creating and capturing a custom cross-platform, Microsoft Windows 10 or Windows 11 image for use in the Dell fack and local deployments for Dell business client machines.

For more information please see: www.dell.com/imageassist

| Create Dynamic Image                                                  |                                                        |
|-----------------------------------------------------------------------|--------------------------------------------------------|
| Please visit TechDirect https://tdm.dell.com/portal/about-imageassist | ▲ VLA License                                          |
| for more information including:<br>1. Training Videos                 | Intel(R) Core(TM) I7-6650U CPU @ 2.20GHz               |
| 2. Documentation<br>3. User Forum                                     | Virtual Machine                                        |
| EAQ's and Articles                                                    | <ul> <li>System Status</li> </ul>                      |
|                                                                       | Microsoft Windows 10 Enterprise 10.0.19045 3085 (22H2) |

Here we will use the unattend xml file we created and saved before.

| Weil   Image Assist                                                                      |                                                                                                    | 0 – d           |      |
|------------------------------------------------------------------------------------------|----------------------------------------------------------------------------------------------------|-----------------|------|
| Configuration Crea                                                                       | ISO Check Image Pro                                                                                 | irepare Capture | Capt |
| Create Dynamic Image                                                                     |                                                                                                    |                 |      |
| Do you want to create an ISO to res<br>To build a USB Key for testing outside<br>Yes ONo | ore and test your image in Hyper-V?<br>of Hyper-V, you can run Image Assist from a physical system. |                 |      |
| Unattend XML File Required ()                                                            | Import previously created Lingtend ym                                                               |                 |      |
| Import Path                                                                              |                                                                                                    |                 |      |
| C:\Users\TEST\Documents\Unatt                                                            | nd.xml BROV                                                                                         | WSE             |      |
| Use customized default profile                                                           |                                                                                                    |                 |      |
| Retain current user settings <sup>1</sup>                                                |                                                                                                    |                 |      |
| <ul> <li>Start Menu Layout</li> <li>Taskbar Layout</li> </ul>                            | <ul> <li>Desktop Wallpaper</li> <li>Desktop Icons</li> <li>Desktop Settings</li> </ul>              |                 |      |
| ← васк                                                                                   |                                                                                                    | N               | EX   |

Save ISO to shared folder or network share. We will use this ISO to restore the image later.

| Mage Assist                  |                | 0 – 8 ×           |
|------------------------------|----------------|-------------------|
| Configuration                | Prepare Captur | e Capture         |
| Create ISO                   |                |                   |
| Save Path \\spro4\temp\1     |                | BROWSE            |
| Preparing initial file setup | 00:00          | ^                 |
| Copying Image Assist WinPE   | 00:00          |                   |
| Mounting Boot.wim            | 00:00          |                   |
| Configuring WinPE            | 00:00          |                   |
| Total Elapsed Time: 00:00:00 | 00-00          | ×                 |
| ← BACK                       |                | CANCEL CREATE ISO |
| ISO Creation Complete        |                |                   |

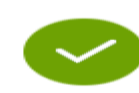

Move the ISO to your host machine and then use it to mount as the CD-ROM on a Virtual Machine for restoring and testing a Dynamic captured image, virtually.

| Feel   Image Assist |                 |                | ⊚ – ⊡ ×               |
|---------------------|-----------------|----------------|-----------------------|
| Configuration       | Create Unattend | Check Image Pr | epare Capture Capture |

### Prepare Capture

| Copying Image Assist WinPE   | 00:23 | ~ | Complete |
|------------------------------|-------|---|----------|
| Mounting Boot.wim            | 02:18 | ~ | Complete |
| Configuring WinPE            | 00:26 |   |          |
| Unmounting Boot.wim          | 00:00 |   |          |
| Setting WinPE to Boot        | 00:00 |   |          |
| Total Elapsed Time: 00:03:11 |       |   |          |
|                              |       |   |          |

CANCEL

#### repare Capture

| 00:23                                                                        |  |
|------------------------------------------------------------------------------|--|
|                                                                              |  |
| Please wait for the Dynamic Image to finalize. The system will automatically |  |
| 03:00                                                                        |  |
|                                                                              |  |

Total Elapsed Time: 00:06:34

On reboot you will see black screen to start image capture process. You can wait or click Capture Now

| Starting Auto Capture                                                                                                    | $\times$ |
|----------------------------------------------------------------------------------------------------|----------|
| 18                                                                                                    |          |
| Click 'CAPTURE NOW' to proceed with capturing your image<br>Click 'CANCEL' to go to the Capture Image View and make additional<br>configurations |          |
|                                                                                                    | NCEL     |

You can browse where to save WIM file. Save WIM file to shared folder or network share.

| In                                               | nage Assist                  |                        |                     |                    | ×                                          |
|--------------------------------------------------|------------------------------|------------------------|---------------------|--------------------|--------------------------------------------|
| Capture Dyna                                     | amic Image                   |                        | <b>S</b>            |                    | <b>(</b>                                   |
| Configuration                                    | Create USB                   | Create<br>Unattend XML | Check Image         | Prepare<br>Capture | Capture                                    |
|                                                  |                              |                        | Disk 0<br>126.99 GB |                    |                                            |
| Partition                                        | System                       |                        | Windows             |                    | Recovery                                   |
| Label<br>Size                                    | (E:\)<br>96.00 MB            |                        |                     |                    | (B:\)<br>521.00 MB                         |
| Wim Name                                         |                              |                        | Save Path           |                    | PROWSE                                     |
| Capturing Syste                                  | m Image<br>Final Destination |                        |                     | 00:08:23           | <ul> <li>Passed</li> <li>Passed</li> </ul> |
| Total Elapsed Tir                                | me: 00:08:42                 |                        |                     |                    |                                            |
|                                                  |                              |                        |                     | CANC               | EL CAPTURE IMAGE                           |
| Browse For Folde                                 | er                           |                        |                     |                    |                                            |
| B:\<br>C:\<br>E:\<br>Boot (X:\)<br>Windows (Z:\) | Name                         |                        |                     |                    |                                            |

Now we have a working WIM file which should be tested and then shared/upload to Dell for factory imaging on new Dell hardware.

# How to restore captured Dell Image using WIM file

- 1. Create a virtual Machine
- 2. Boot VM with Dell\_Restore\_ISO file
- 3. If you want to use it on a Physical Machine make a bootable USB using RUFS. When you create bootable USB select Partition scheme GPT Don't use MBR USB will not boot.

| Device                                                                                                    |            |                |        |
|----------------------------------------------------------------------------------------------------|------------|----------------|--------|
| DELL (D:) [16 GB]                                                                                                    |            |                | ~      |
| Boot selection                                                                                                    |            |                |        |
| Dell_Restore_ISO.iso                                                                                                    |            | ✓ ✓ SELEC      | т      |
| Partition scheme                                                                                                    |            | Target system  |        |
| GPT                                                                                                    | $\sim$     | UEFI (non CSM) | $\sim$ |
|                                                                                                    |            |                |        |
| <ul> <li>Show advanced drive p</li> </ul>                                                                                     | properties |                |        |
| <ul> <li>Show advanced drive p</li> <li>Format Options</li> </ul>                                                             | properties |                |        |
| <ul> <li>Show advanced drive p</li> <li>Format Options</li> <li>Volume label</li> </ul>                                       |            |                |        |
| <ul> <li>Show advanced drive p</li> <li>Format Options</li> <li>Volume label</li> <li>DVD_ROM</li> </ul>                      |            |                |        |
| <ul> <li>Show advanced drive p</li> <li>Format Options</li> <li>Volume label</li> <li>DVD_ROM</li> <li>File system</li> </ul> |            | Cluster size   |        |

Make sure Secure Boot is unchecked & Enhanced Session Mode is turned off

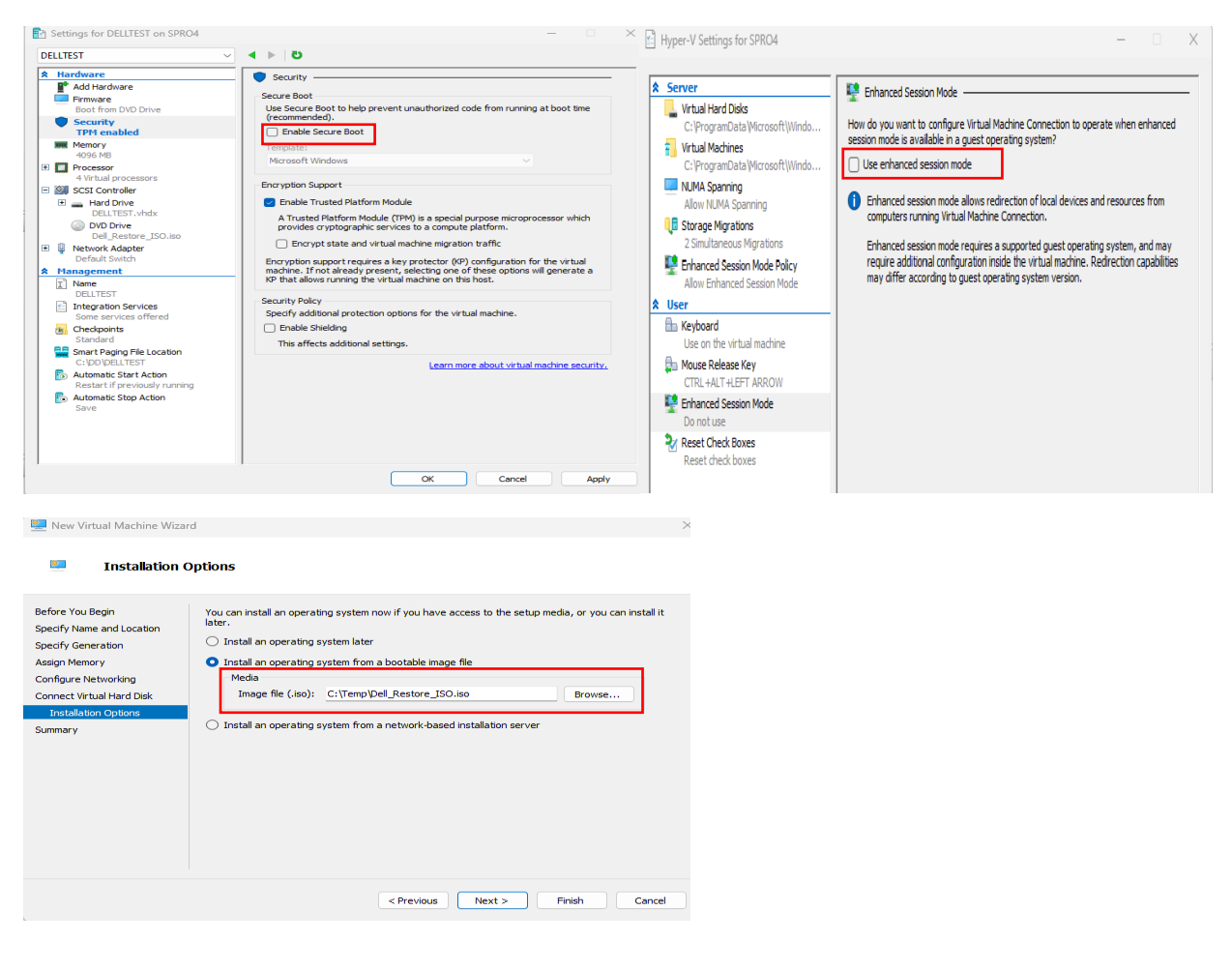

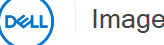

#### Welcome to Image Assist Dynamic WinPE

Image Assist Dynamic WinPE allows you to capture your local hard drive as a WIM file. Additional capabilities include Restore Image and WinPE File Explorer. Dell recommends using Restore Image to test your WIM prior to submitting to the Dell factory.

| CJ                                                                                                    | Æ.                             | Q                                                                                                    |
|----------------------------------------------------------------------------------------------------|--------------------------------|----------------------------------------------------------------------------------------------------|
| Capture Image                                                                                                    | Restore Image                  | File Explorer                                                                                                    |
| CAPTURE                                                                                                    | RESTORE                        | BROWSE                                                                                                    |
| Please visit TechDirect https://tdm.def<br>for more information including:<br>1. Training Videos<br>2. Documentation<br>3. User Forum<br>4. Helpdesk<br>5. Drivers - Supported Systems<br>6. FAQ's and Articles | l.com/portal/about-imageassist | t Hot Keys:<br>F7 - Export log files and screenshots into a .zip file<br>F8 - Launch a Microsoft Windows Command Prompt<br>F9 - Capture a screen shot (Use F7 to export)<br>F10 - Launch Task Manager<br>F11 - Launch Registry Editor |

Select WIM file we captured before and leave Driver Path blank since we use virtual machine to capture the image. Dell will use right driver package when they deploy the image.

| Image Assist          |                               |            |                  |          | ×               |
|-----------------------|-------------------------------|------------|------------------|----------|-----------------|
| Restore               | e Dynamic Image               |            |                  |          |                 |
| WIM File<br>Z:\DIA_Dy | ø<br>vnamic_202306251436_VI∖∖ | ACHINE.wim | Driver Path (1)  |          | BROWSE          |
|                       | <u> </u>                      |            | Disk 0 126.99 GB |          |                 |
| Partition             | System                        | MSR        | Windows          |          | Recovery        |
| Label<br>Size         | 100.00 MB                     | 16.00 MB   | 126.37 GB        |          | 522.00 MB       |
|                       |                               |            |                  |          | EDIT PARTITIONS |
| Initiating            | Restore Process               |            |                  | 00:00:00 |                 |
| Restori               | ng Image                      |            |                  | 00:00:00 |                 |
| Finalizir             | ng Image                      |            |                  | 00:00:00 |                 |
| Total Ela             | apsed Time: 00:00:00          |            |                  |          |                 |
| ( ← ва                | ск                            |            |                  | CANCEL   | RESTORE IMAGE   |

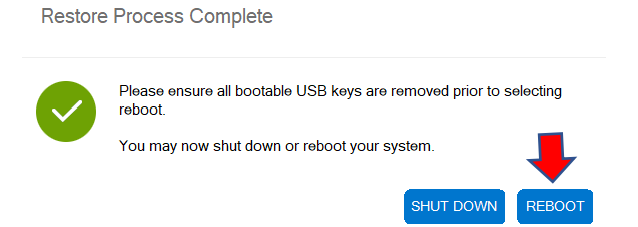

On reboot we should see OOBE screen like below.

| Let's start with region. Is this righ | nt? |
|---------------------------------------|-----|
| U.S. Minor Outlying Islands           |     |
| U.S. Virgin Islands                   |     |
| Uganda                                |     |
| Ukraine                               |     |
| United Arab Emirates                  |     |
| United Kingdom                        |     |
| United States                         |     |
|                                       | Yes |

Plug in Hardware Hash USB stick to capture hardware hash. Press Shift + F10 to open Command Prompt. Change Drive letter to D – Delete Comphash.csv file and run GetAutoPilot.cmd. Upload the hash at Endpoint – Wait for few minutes to start autopilot process.

| $\overline{\mathbf{h}}$ | Install provisioning package<br>Install a provisioning package for work or school |  |
|-------------------------|-----------------------------------------------------------------------------------|--|
| ট্ট                     | Windows Autopilot provisioning<br>Pre-provision the device with settings and apps |  |
| C                       | Reset device<br>Reset the device but keep any user accounts                       |  |
|                         |                                                                                   |  |

I was able to test image on physical machine (Dell 7440). Autopilot was successful. All LOB and MSI apps installed, and the device is ready for deployment.

#### About Windows

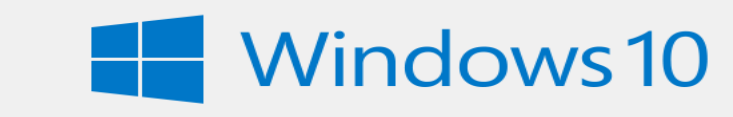

Microsoft Windows Version 22H2 (OS Build 19045.3086) © Microsoft Corporation. All rights reserved.

The Windows 10 Enterprise operating system and its user interface are protected by trademark and other pending or existing intellectual property rights in the United States and other countries/regions.

# Activation

# Windows

| Edition | Windows 10 | Enterprise |
|---------|------------|------------|
|---------|------------|------------|

Activation Windows is activated using your organization's activation service

device Manager

| Fil | е | Act  | ion View Help                     |
|-----|---|------|-----------------------------------|
| -   |   |      |                                   |
| ~   |   | Aut  | toP-83bV9PaCe                     |
|     | ~ | 1    | Audio inputs and outputs          |
|     | > | 5    | Batteries                         |
|     | > | -    | Biometric devices                 |
|     | > |      | Bluetooth                         |
|     | > | ۲    | Cameras                           |
|     | > |      | Computer                          |
|     | > |      | ControlVault Device               |
|     | > | _    | Disk drives                       |
|     | > | -181 | Display adapters                  |
|     | > | m    | Firmware                          |
|     | > |      | Human Interface Devices           |
|     | > |      | Keyboards                         |
|     | > |      | Mice and other pointing devices   |
|     | > |      | Monitors                          |
|     | > |      | Network adapters                  |
|     | > | -    | Ports (COM & LPT)                 |
|     | > | a    | Print queues                      |
|     | > |      | Processors                        |
|     | > | 19   | Security devices                  |
|     | > | -    | Sensors                           |
|     | > |      | Software components               |
|     | > |      | Software devices                  |
|     | > | 4    | Sound, video and game controllers |
|     | > | 9    | Storage controllers               |
|     | > |      | System devices                    |
|     | > | Ŷ    | Universal Serial Bus controllers  |
|     | > | Ŷ    | Universal Serial Bus devices      |
|     | > | Ψ.   | USB Connector Managers            |

>

# **USE LINK FOR REFERENCE:**

https://www.dell.com/en-us/dt/services/deployment-services/ready-image.htm#scroll=off https://www.dell.com/community/Image-Assist/Preparing-an-image-for-Autopilot/td-p/7338394 https://www.youtube.com/playlist?list=PLe5xhhyFjDPd2w2BaVZnWwKhM6ohfzgYB